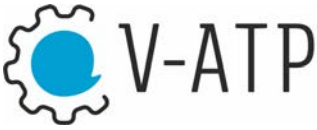

/-ATP Vereinigung des administrativen und technischen Personals der Universität Zürich

## Anleitung E-Voting – Schritt für Schritt

Nachdem Sie sich mit Ihrem AAI-Login und mit dem persönlichen Authentifizierungscode, den Sie per E-Mail erhalten haben, eingeloggt haben, öffnet sich der Wahlbereich.

**Wichtig:** Der Wahlvorgang kann nicht unterbrochen und zu einem späteren Zeitpunkt fortgesetzt werden. Wenn Sie aus dem Wahlprozedere aussteigen, bevor Sie Ihre Stimme(n) definitiv bestätigt haben, müssen Sie noch einmal von vorne beginnen.

| Universität<br>Zürich***                                                                                     | V-ATP                     |
|----------------------------------------------------------------------------------------------------|---------------------------|
|                                                                                                    |                           |
| Weihnachtswahl 2019                                                                                          | Logout                    |
| Die Wahl ist möglich von 18.12.2019 bis 19.12.2019.                                                          |                           |
| Sie sind berechtigt, für die gesamtuniversitären Gremien und die<br>Gremien der Zentralen Dienste zu wählen. |                           |
| GESAMTUNIVERSITÄRE GREMIEN                                                                                   |                           |
| Schneeschaufler*in der UZH                                                                                   | 0/1                       |
|                                                                                                    | Kandidat*innen ausgewählt |
|                                                                                                    | Wahl absenden             |
|                                                                                                    |                           |

Hier wird angezeigt, für welche Gremien und Ämter Sie wahlberechtigt sind, abhängig von Ihrer Fakultätszugehörigkeit.

Im Beispiel ist das die Funktion «Schneeschaufler\*in der UZH», welche als gesamtuniversitäres Gremium gilt und für welches deshalb alle Wahlberechtigten unabhängig von der Fakultätszugehörigkeit ihre Stimme abgeben können.

Wenn Sie nun das Gremium anklicken, für welches Sie Ihre Stimme abgeben möchten, erscheinen die Kurzprofile aller für dieses Amt oder Gremium Kandidierenden.

| Universität<br>Zürich**                                                                              |                                                    |
|----------------------------------------------------------------------------------------------------|----------------------------------------------------|
| de [sn]                                                                                              | und technischen Personal<br>der Universität Zürich |
| Weihnachtswahl 2019                                                                                  | zur Übersicht                                      |
| FAKULTÄRES GREMIUM                                                                                   |                                                    |
| Schneeschaufler*in der UZH<br>Weil Winter und so<br>Webseite [2]                                     | 1 / 1<br>Kandidat*innen ausgewählt                 |
| Amtsdauer: 01.01.2020 - 31.01.2020 Esmeralda Flöckler Fine Frau. Fine Schaufel. Fin Problem weriner. | mehr                                               |
| Webseite [2*                                                                                         |                                                    |
| Hansjakob Schipper<br>Schneeschaufeln seit dem ersten Lebensjahr.<br>Webseite [2]                    | mehr                                               |
| ausgewählt                                                                                           |                                                    |
|                                                                                                    |                                                    |

Durch Anklicken der Schaltfläche «mehr» erhalten Sie weitere Informationen zur kandidierenden Person, so zu ihrer Motivation sowie allfällige Links zu einer persönlichen Website.

Nun können Sie die Person (je nach Gremium mehrere Personen bis zur maximal möglichen Zahl) anklicken, die Sie wählen wollen. Das Feld der von ihnen gewählten Person(en) wird blau gerahmt. Im Beispiel ist dies Esmeralda Flöckler.

Durch Klicken der Schaltfläche «zur Übersicht» kommen Sie zurück zur Übersicht der Gremien.

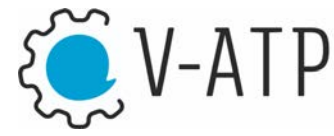

Nun sehen Sie, dass Sie die maximale Anzahl Personen (im Beispiel: 1 von 1) gewählt haben.

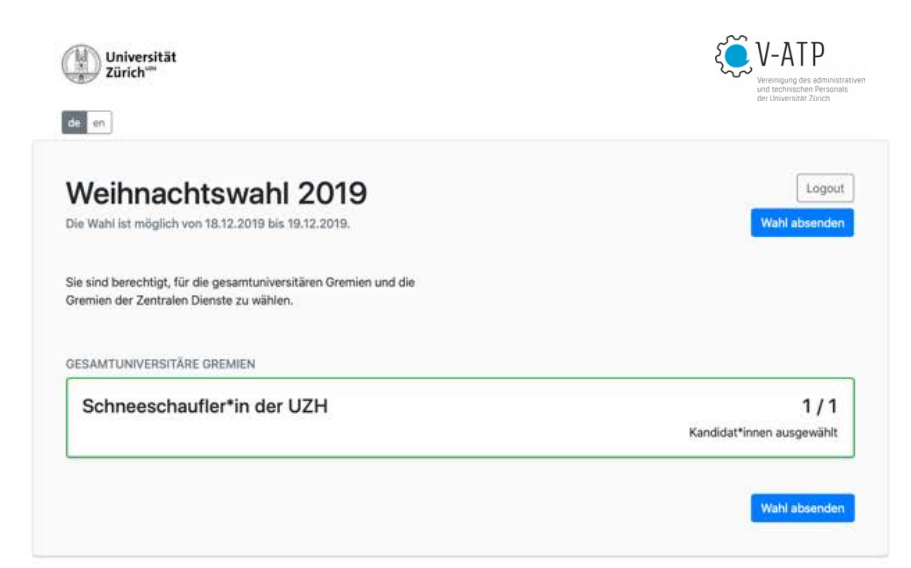

Je nach Wahl können Sie sich nun einem anderen Gremium zuwenden und in diesem Ihre Kandidierenden wählen. Im vorliegenden Beispiel gibt es allerdings nur ein Gremium.

Nun können Sie die «Wahl absenden».

|                                                                                                    | Vereinigung des admirni<br>und technischen Person<br>der Universität Zürich     |
|----------------------------------------------------------------------------------------------------|---------------------------------------------------------------------------------|
| Veihnachtswahl 2019<br>Wahl ist möglich von 18.12.2019 bis 19.12.2019.                                   | Logov<br>Sie können ihre Stimme nur einmal<br>abgeben. Anschliessend sind keine |
| s sind berechtigt, für die gesamtuniversitären Gremien und die<br>emien der Zentralen Dienste zu wählen. | Anderungen mehr möglich.<br>Wahl wirklich absende<br>abbreche                   |
| SAMTUNIVERSITÄRE GREMIEN                                                                                 |                                                                                 |
| Schneeschaufler*in der UZH                                                                               | 1 / 1<br>Kandidat*innen ausgewählt                                              |
|                                                                                                    |                                                                                 |

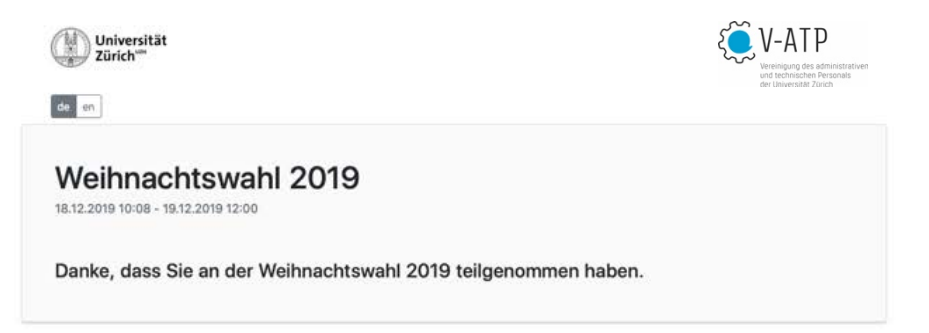

Das Programm fragt noch einmal zurück, ob die Wahl wirklich abgesendet werden soll.

Mit «Wahl wirklich absenden» bestätigen Sie Ihre Wahl abschliessend und können danach keine Änderung mehr anbringen.

Sie sehen die Meldung, dass Ihr Wahlvorgang abgeschlossen ist.

Im Anschluss erhalten Sie zusätzlich eine E-Mail, die bestätigt, dass Ihre Stimme registriert wurde.

Für weitere Fragen wenden Sie sich bitte an die Geschäftsführung der V-ATP: info@vatp.uzh.ch.